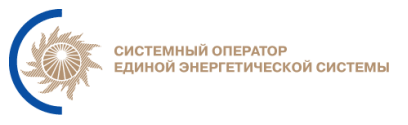

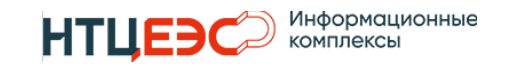

# ИНСТРУКЦИЯ ПО УСТАНОВКЕ И НАСТРОЙКЕ

# ИНФОРМАЦИОННО-УПРАВЛЯЮЩЕЙ СИСТЕМЫ «ПЛАНИРОВАНИЕ РЕЖИМОВ РАБОТЫ ГЭС» (Нептун)

Для прикладного администратора

Редакция 1.1.

Москва 2024

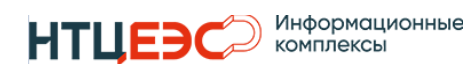

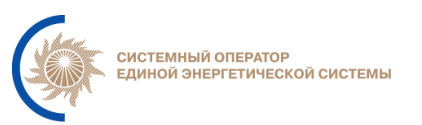

# СОДЕРЖАНИЕ

| 1.   | Основные понятия, определения и сокращения     | 3  |
|------|------------------------------------------------|----|
| 2.   | Назначение руководства                         | 5  |
| 3.   | Требования к программным/аппаратным ресурсам   | 5  |
| 3.1. | Требования к аппаратному обеспечению           | 5  |
| 3.2. | Требования к программному обеспечению          | 5  |
| 3.3. | Предварительная настройка окружения            | 7  |
| 4.   | Установка компонентов системы                  | 9  |
| 4.1. | Установка и настройка серверов neptune-backend | 9  |
| 4.1. | 1. Настройка сервиса neptune.service           | 9  |
| 4.2. | Установка и настройка web серверов             | 13 |
| 4    | 2.1. Настройка nginx                           | 13 |
| 5.   | Настройка компонентов системы                  | 15 |
| 5    | 1. Настройка Nginx                             | 15 |
| 5    | 2. Настройка сервиса neptune.service           | 16 |
| 5    | 3. Запуск сервиса neptune.service              | 16 |
| 5    | 4. Добавление прав администратора группе LDAP  | 16 |
| 6.   | Лист регистрации изменений                     | 18 |

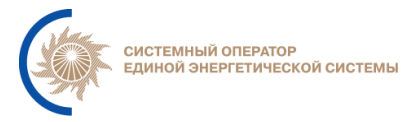

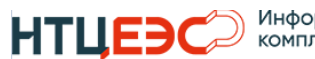

## 1. Основные понятия, определения и сокращения

| Слу              | жба каталогов, являющаяся единым хранилищем данных        |  |  |  |  |  |
|------------------|-----------------------------------------------------------|--|--|--|--|--|
| АД орга          | организации и контролирующая доступ для пользователей     |  |  |  |  |  |
| на о             | снове политики безопасности каталога.                     |  |  |  |  |  |
| Опи              | сание способов (набор классов, процедур, функций,         |  |  |  |  |  |
| АРІ стру         | структур или констант), которыми одна компьютерная        |  |  |  |  |  |
| прог             | рамма может взаимодействовать с другой программой.        |  |  |  |  |  |
| БЫС Ком          | пьютерная распределённая система для получения            |  |  |  |  |  |
| DNS инф          | ормации о доменах.                                        |  |  |  |  |  |
| <b>IMAPS</b> Про | токол доступа к электронной почте.                        |  |  |  |  |  |
| Нур              | HyperText Transfer Protocol – протокол прикладного уровня |  |  |  |  |  |
| НПР пере         | перелачи ланных.                                          |  |  |  |  |  |
| Hyp              | erText Transfer Protocol Secure – расширение протокола    |  |  |  |  |  |
| HTTPS HTT        | Р для поддержки шифрования в целях повышения              |  |  |  |  |  |
| безо             | пасности.                                                 |  |  |  |  |  |
| . Стр            | ого типизированный объектно-ориентированный язык          |  |  |  |  |  |
| Java Прог        | раммирования общего назначения.                           |  |  |  |  |  |
| про              | тотипно-ориентированный сценарный язык                    |  |  |  |  |  |
| JavaScript       | программирования.                                         |  |  |  |  |  |
| Теко             | товый формат обмена данными, основанный на                |  |  |  |  |  |
| JSON Java        | Script.                                                   |  |  |  |  |  |
| <b>LDAP</b> Про  | токол взаимодействия со службой каталогов (AD).           |  |  |  |  |  |
| LDAPS LDA        | Р с поддержкой SSL.                                       |  |  |  |  |  |
| Мен              | елжер репозиториев прелназначенный лля                    |  |  |  |  |  |
| Nexus            | сирования репозиториев и хранения ПО.                     |  |  |  |  |  |
| Про              | токол передачи сообщений с компьютера на почтовый         |  |  |  |  |  |
| SMTP             | ер для доставки конечному получателю.                     |  |  |  |  |  |
| Apx              | итектурный стиль взаимодействия компонентов               |  |  |  |  |  |
|                  | ределённого приложения в сети. REST представляет          |  |  |  |  |  |
| REST CODO        | собой согласованный набор ограничений. учитываемых при    |  |  |  |  |  |
| прос             | сктировании распределённой гипермедиа-системы.            |  |  |  |  |  |
| Про              | токол, используемый для управления сетевыми               |  |  |  |  |  |
| SNMP             | ойствами.                                                 |  |  |  |  |  |
| Кри              | птографический протокол, обеспечивающий                   |  |  |  |  |  |
|                  | ишённую перелачу данных межлу узлами в сети.              |  |  |  |  |  |
| Про              | токол удаленного управления компьютером с                 |  |  |  |  |  |
| SSH Oner         | рационной системой Linux.                                 |  |  |  |  |  |
| СРИ Шен          | гральный процессор.                                       |  |  |  |  |  |

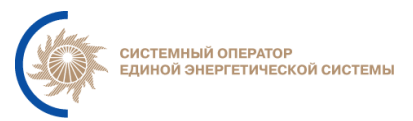

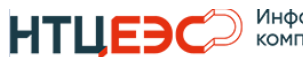

| RAM     | Оперативная память.                                 |  |  |  |
|---------|-----------------------------------------------------|--|--|--|
| HDD     | Жесткий диск.                                       |  |  |  |
| БД      | База данных.                                        |  |  |  |
| ИА      | Исполнительный аппарат АО «СО ЕЭС».                 |  |  |  |
| ИК      | Исходный код.                                       |  |  |  |
| ИУС     | Информационно-управляющая системы.                  |  |  |  |
| иус сои | Информационно-управляющая система «Система обмена   |  |  |  |
| ngecon  | информацией».                                       |  |  |  |
| ПАК     | Программно-аппаратный комплекс.                     |  |  |  |
| ПАК ЕСМ | I ПАК «Единая система мониторинга».                 |  |  |  |
| ПАК ИСП | ПАК ИСП ПАК «Иерархическая система прогнозирования» |  |  |  |
| ПО      | Программное обеспечение.                            |  |  |  |
| СУБД    | СУБД Система управления базами данных.              |  |  |  |
| УЗ      | Учётная запись.                                     |  |  |  |

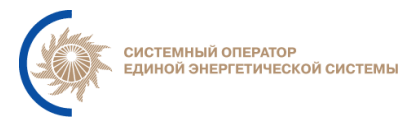

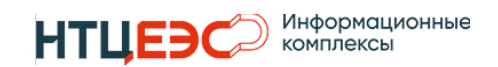

#### 2. Назначение руководства

Инструкция описывает действия администратора по установке и настройке ИУС «Нептун (далее по тексту – Система).

Перечисленные в инструкции команды выполняются с использованием SSH-клиента, например – PuTTY.

## 3. Требования к программным/аппаратным ресурсам

Для установки Системы необходимо подготовить сервера с операционной системой Astra Linux Special Edition в соответствии с данными, указанными в этой главе.

#### 3.1. Требования к аппаратному обеспечению

Рекомендованные характеристики серверов указаны в таблице 1.

|   |                 |          | Рекомендованные характеристики | характеристики |      |  |  |
|---|-----------------|----------|--------------------------------|----------------|------|--|--|
| № | Cappani         | Кол-во   |                                | серверов       |      |  |  |
|   | Серверы         | серверов | CPU,                           | RAM,           | HDD, |  |  |
|   |                 |          | core                           | Gb             | Gb   |  |  |
| 1 | neptune-web     | 2        | 2                              | 4              | 22   |  |  |
| 2 | neptune-backend | 2        | 4                              | 6              | 24   |  |  |
| 3 | neptune-db      | 3        | 4                              | 6              | 270  |  |  |
|   | Итого           | 7        | 24                             | 38             | 902  |  |  |

Таблица 1 – Рекомендуемая конфигурация серверов Системы

## 3.2. Требования к программному обеспечению

На серверах **neptune-backend** должно быть установлено следующее ПО:

- Операционная система Astra Linux Special Edition (Орёл).;
- ПО java liberica jdk версии 17+;
- RabbitMQ версии 3.8.х
- НАРгоху версии 2.5+.

На серверах **neptune-web** должно быть установлено следующее ПО:

- Операционная система Astra Linux Special Edition (Орёл).;
- ПО Nginx версии 1.16.1+;
- ПО Keepalived версии 2.х.х.

На серверах **neptune-db** должно быть установлено следующее ПО:

- Операционная система Astra Linux Special Edition (Орёл).;
- СУБД Postgres Pro STD версии 13;

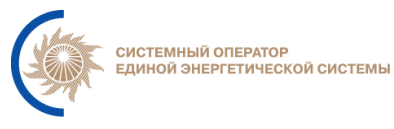

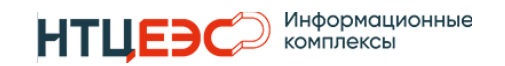

- ПО Patroni 2.1.12+;
- Etcd 3.3.25+.

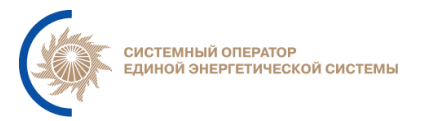

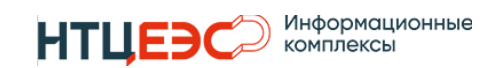

#### 3.3. Предварительная настройка окружения

Для запуска Системы необходимо:

- 1. Зарегистрировать DNS имя для frontend сервиса системы (frontend-web).
- 2. Выпустить SSL сертификаты в РЕМ<sup>1</sup> формате для сайта Системы.

Если сертификаты предоставлены в формате PFX необходимо произвести конвертацию сертификата в PEM формат. Для конвертации рекомендуется использовать библиотеку *openssl*, документация для ПО доступна по ссылке: https://www.openssl.org/docs/manmaster/man1/openssl.html

Пример конвертации сертификата с именем my.pfx:

sudo openssl pkcs12 -in ~/my.pfx -clcerts -nokeys -out /etc/nginx/conf.d/rpcontrol-web.crt sudo openssl pkcs12 -in ~/my.pfx/ -nocerts -out ~/my.key sudo openssl rsa -in ~/my.key -out /etc/nginx/conf.d/rp-control-web.key

Таблица 2 содержит список сетевых взаимодействий Системы.

| Источник                                 | Приёмник                 | Протокол/Порт                                                                 |  |  |  |
|------------------------------------------|--------------------------|-------------------------------------------------------------------------------|--|--|--|
| Backend сервер Системы (neptune-backend) |                          |                                                                               |  |  |  |
| Компьютер администратора                 | Сервера приложений       | TCP-22(SSH)                                                                   |  |  |  |
| Системы (Linux)                          |                          | TCP-8080                                                                      |  |  |  |
|                                          | Сервера приложений       | TCP-8080                                                                      |  |  |  |
| Cepbep HAK ECM                           | (Linux)                  | UDP-161                                                                       |  |  |  |
| Сервера приложений<br>(Linux)            | Сервер ПАК ЕСМ           | UDP-162                                                                       |  |  |  |
| Сервера приложений                       | ~ <b>—</b> • • • • • • • | TCP-80 (HTTP)                                                                 |  |  |  |
| (Linux)                                  | Сервер ПАК ИСП           | (порт АРІ сервиса может отличаться,<br>необходимо уточнение у администратора) |  |  |  |
| Сервера приложений                       |                          | ТСР-5432,                                                                     |  |  |  |
| (Linux)                                  | Сервера Субд Системы     | TCP-8008                                                                      |  |  |  |
| Сервера приложений                       | Сервер АД                | TCD 626 (LDADS)                                                               |  |  |  |
| (Linux)                                  | (контроллер домена)      | 1CF-030 (LDAF5)                                                               |  |  |  |
| Саррара принажаний                       | Сервер ФПА – хранилище   |                                                                               |  |  |  |
| (Гірих)                                  | конфигурации             | TCP-443 (HTTPS)                                                               |  |  |  |
| (Linux)                                  | (server-git.comm)        |                                                                               |  |  |  |
| Серрера приложений                       | Сервер ФПА – хранилище   | TCP-443 (HTTPS)                                                               |  |  |  |
|                                          | артефактов               | TCP-18181                                                                     |  |  |  |
|                                          | (server-git.comm)        |                                                                               |  |  |  |
| Сервера приложений                       | Понторый сервер          | TCP-993 (IMAPS),                                                              |  |  |  |
| (Linux)                                  |                          | TCP-25 (SMTP)                                                                 |  |  |  |

Таблица 2 – Сетевое взаимодействий Системы

.key

<sup>&</sup>lt;sup>1</sup> Необходима пара ключей (открытый и закрытый ключ), расширения по умолчанию данной пары -.ctr и

<sup>[</sup>Инструкция по установке и настройке]

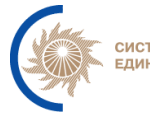

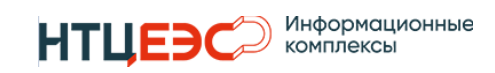

| Источник                         | Приёмник                    | Протокол/Порт                                          |  |  |  |
|----------------------------------|-----------------------------|--------------------------------------------------------|--|--|--|
|                                  | 1                           | TCP-443 (HTTPS)                                        |  |  |  |
| Сервера приложений               | АРІ ОИК СК-11               | TCP-9443 (HTTPS)                                       |  |  |  |
| (Linux)                          |                             | (порт АРІ сервиса может отличаться,                    |  |  |  |
|                                  |                             | необходимо уточнение у администратора)                 |  |  |  |
| Сервера приложений               | API ПАК MODES-terminal      | ICP-445 (ПППР5)<br>(порт АРІ сервиса может отпичаться. |  |  |  |
| (Linux)                          |                             | необходимо уточнение у администратора)                 |  |  |  |
| Сервера приложений               | Сервер точного времени      | UDP-123                                                |  |  |  |
| (Linux)                          |                             |                                                        |  |  |  |
| Fro                              | итена сервера Системы (перт | TCD 22(001)                                            |  |  |  |
| Компьютер администратора         | Web-сервера Системы         | TCP-22(SSH)                                            |  |  |  |
| Системы                          |                             | TCP-443(HTTPS)                                         |  |  |  |
| Пользователи Системы             | Web-сервера Системы         | TCP-443 (HTTPS)                                        |  |  |  |
| Сервер ПАК ЕСМ                   | Web-сервера Системы -       | TCP-443 (HTTPS),                                       |  |  |  |
|                                  | локальная инсталляция       | UPD-161                                                |  |  |  |
|                                  | Сервера приложений          | TCP-8080                                               |  |  |  |
| Web-сервера Системы              | (Linux) - локальная         | UDP-161                                                |  |  |  |
|                                  | инсталляция                 |                                                        |  |  |  |
| Web-сервера Системы              | Web-сервера Системы         | VRRP                                                   |  |  |  |
|                                  | Сервер ФПА – хранилище      | TCP-443 (HTTPS)                                        |  |  |  |
| Web-сервера Системы              | артефактов                  | TCP-18181                                              |  |  |  |
|                                  | (server-git.comm)           |                                                        |  |  |  |
| Web-сервера Системы              | Сервер точного времени      | UDP-123                                                |  |  |  |
| Сервер СУБД Системы (neptune-db) |                             |                                                        |  |  |  |
|                                  |                             | TCP-22(SSH)                                            |  |  |  |
|                                  |                             | TCP-5432                                               |  |  |  |
| Компьютер алминистратора         |                             | ТСР-8008,                                              |  |  |  |
| Системы                          | Сервера СУБД Системы        | ТСР-2379,                                              |  |  |  |
|                                  |                             | ТСР-2380,                                              |  |  |  |
|                                  |                             | ТСР-7000,                                              |  |  |  |
|                                  |                             | ТСР-5000,                                              |  |  |  |
|                                  |                             | ТСР-5432,                                              |  |  |  |
|                                  |                             | TCP-8008,                                              |  |  |  |
| Сервера приложений               | Сервера СУБЛ Системы        | ТСР-2379,                                              |  |  |  |
| (Linux)                          |                             | ТСР-2380,                                              |  |  |  |
|                                  |                             | ТСР-7000,                                              |  |  |  |
|                                  |                             | ТСР-5000,                                              |  |  |  |
|                                  |                             | ТСР-5432,                                              |  |  |  |
|                                  |                             | ТСР-8008,                                              |  |  |  |
| Сервера СУБЛ Системы             | Сервера СУБЛ Системы        | ТСР-2379,                                              |  |  |  |
|                                  |                             | ТСР-2380,                                              |  |  |  |
|                                  |                             | ТСР-7000,                                              |  |  |  |
|                                  |                             | TCP-5000,                                              |  |  |  |
| Сервера СУБД Системы             | Сервер точного времени      | UDP-123                                                |  |  |  |

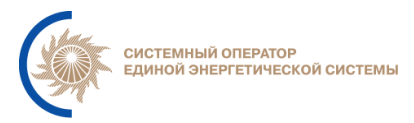

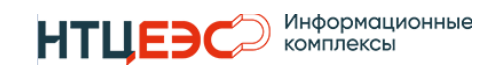

#### 4. Установка компонентов системы

## 4.1. Установка и настройка серверов neptune-backend

## 4.1.1. Настройка сервиса neptune.service

Для настройки сервиса neptune.service на серверах neptune-backend необходимо подключиться к каждому серверу neptune-backend по SSH и выполнить последовательно следующие команды:

1. Создаем рабочие каталоги для работы neptune.service

sudo mkdir /opt/neptune sudo mkdir /opt/neptune/bin

2. Создаём service-файл /etc/systemd/system/neptune.service:

sudo touch /etc/systemd/system/neptune.service

sudo chmod 644 /etc/systemd/system/neptune.service

sudo chown root:root /etc/systemd/system/neptune.service

3. Добавляем настройки управления сервисом в service-файл, используя команду:

sudo nano /etc/systemd/system/neptune.service

Шаблон:

```
[Unit]
Description=Neptune
[Service]
WorkingDirectory=/opt/neptune
ExecStart=/usr/lib/jvm/bellsoft-java17-amd64/bin/java -jar app.jar
ExecStop=/bin/kill -INT $MAINPID
ExecReload=/bin/kill -INT $MAINPID
User=root
Group=root
MemoryHigh=2G
Restart=on-failure
[Install]
WantedBy=multi-user.target
```

4. После создания нового service-файла необходимо перезапустить systemd:

sudo systemctl daemon-reload

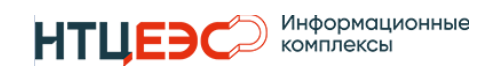

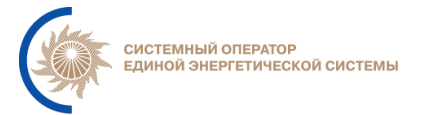

# 5. Добавляем переменные окружения в neptune.service, используя

#### команду:

sudo systemctl edit neptune.service

Таблица 3 содержит описание переменных, используемых в шаблоне.

| \$DB_URL                                | Путь подключения к БД                                                    |  |  |  |
|-----------------------------------------|--------------------------------------------------------------------------|--|--|--|
| \$DB_LOGIN                              | УЗ для доступа к БД                                                      |  |  |  |
| \$DB_PASSWORD                           | Пароль для УЗ \$DB_LOGIN                                                 |  |  |  |
| \$LDAP_URLS                             | Адрес LDAP сервера                                                       |  |  |  |
| \$LDAP_BASE                             | База для поиска в LDAP                                                   |  |  |  |
| \$LDAP_USER                             | Пользователь LDAP                                                        |  |  |  |
| \$LDAP_PASSWORD                         | Пароль пользователя LDAP                                                 |  |  |  |
| \$LDAP_USER_SEARCH_FILTER               | Фильтр поиска LDAP                                                       |  |  |  |
| \$LDAP_GROUP_SEARCH_MASK                | Маска поиска в LDAP                                                      |  |  |  |
| \$RABBITMQ_ADDRESSES                    | Адреса сервисов RabbitMQ                                                 |  |  |  |
| \$RABBITMQ_USER                         | Имя пользователя сервиса RabbitMQ                                        |  |  |  |
| \$RABBITMQ_PASSWORD                     | Пароль пользователя сервиса RabbitMQ                                     |  |  |  |
| \$ESM_ADDRESSES                         | Адреса серверов ЕСМ                                                      |  |  |  |
| \$ESM_COMMUNITY                         | Секретный ключ для связи с ЕСМ                                           |  |  |  |
| \$ESM_SISTEM_OID                        | Уникальный идентификатор объекта системы<br>управления в контексте ECM   |  |  |  |
| \$LOGGING_LEVEL                         | Переменная назначения уровня логирования                                 |  |  |  |
| \$USER_COUNTRY                          | Переменная назначения страны                                             |  |  |  |
| \$USER_LANG                             | Переменная назначения локализации                                        |  |  |  |
| \$ISP_DOMAIN                            | Домен пользователя AD для аутентификации в ПАК ИСП                       |  |  |  |
| \$ISP_USERNAME                          | Имя пользователя AD для аутентификации в ПАК ИСП                         |  |  |  |
| \$ISP_PASSWORD                          | Пароль пользователя AD для аутентификации в ПАК ИСП                      |  |  |  |
| \$APP_SK11_WEBCLIENT_CONNE<br>CTTIMEOUT | Таймаут на установление соединения для веб-клиента SK11                  |  |  |  |
| \$APP_SK11_WEBCLIENT_READT<br>IMEOUT    | Таймаут чтения данных после установления соединения для веб-клиента SK11 |  |  |  |

## Таблица 3 - Список переменных в сервисе neptune.service

[Инструкция по установке и настройке]

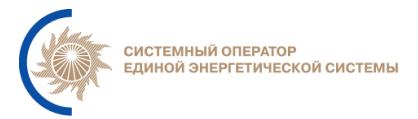

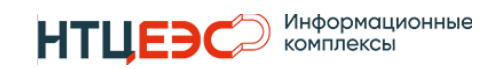

| \$APP_SK11_BATCHSIZE              | Размер<br>отдельни | пачки<br>ых элеме | ВХОДНЫХ<br>НТОВ | параметров   | при    | запросе |
|-----------------------------------|--------------------|-------------------|-----------------|--------------|--------|---------|
| \$APP_SK11_TELEMETRYBATCH<br>SIZE | Размер<br>телеметр | пачки<br>рии      | входных         | параметров   | при    | запросе |
| \$SMB_DOMAIN                      | Домен д            | ля аутен          | гификации       | по протоколу | SMB    |         |
| \$SMB_USERNAME                    | Имя пол            | ьзовател          | я для подкл     | ючения к SM  | B-pecy | рсу     |
| \$SMB_PASSWORD                    | Пароль д           | іля досту         | ла к SMB-j      | ресурсу.     |        |         |
| \$OPTIMIZATION_CALLBACK_U<br>RL   | URL-адр            | ес до ос          | новного дог     | мена ИУС «Не | ептун» |         |

#### Шаблон:

```
[Service]
# Подключение к базе данных
Environment="DB URL=$DB URL"
Environment="DB LOGIN=$DB LOGIN"
Environment="DB_PASSWORD=$DB_PASSWORD"
# Подключение к Active Directory по LDAP
Environment="LDAP_URLS=$LDAP_URLS"
Environment="LDAP BASE=$LDAP BASE"
Environment="LDAP_USER=$LDAP_USER"
Environment="LDAP_PASSWORD=$LDAP_PASSWORD"
Environment="LDAP_USER_SEARCH_FILTER=$LDAP_USER_SEARCH_FILTER"
Environment="LDAP_GROUP_SEARCH_MASK=$LDAP_GROUP_SEARCH_MASK"
Environment="RABBITMQ_ADDRESSES=$RABBITMQ_ADDRESSES"
Environment="RABBITMQ USER=$RABBITMQ USER"
Environment="RABBITMQ_PASSWORD=$RABBITMQ_PASSWORD"
Environment="ESM ADDRESSES=$ESM ADDRESSES"
Environment="ESM COMMUNITY=$ESM COMMUNITY"
Environment="LOGGING LEVEL COM UPSIC NEPTUNE=$LOGGING LEVEL COM UPSIC NEPT
UNE"
Environment="USER_COUNTRY=$USER_COUNTRY"
Environment="USER_LANGUAGE=$USER_LANGUAGE"
# Данные для аутентификации в ПАК ИСП
Environment="ISP DOMAIN=$ISP DOMAIN"
Environment="ISP_USERNAME=$ISP_USERNAME"
Environment="ISP_PASSWORD=$ISP_PASSWORD"
Environment="APP_SK11_WEBCLIENT_CONNECTTIMEOUT=$APP_SK11_WEBCLIENT_CONNECT
TIMEOUT"
```

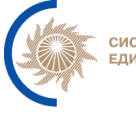

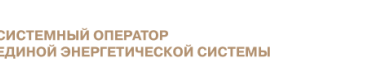

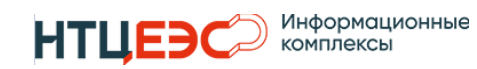

```
ИНФОРМАЦИОННО-УПРАВЛЯЮЩЕЙ СИСТЕМЫ «ПЛАНИРОВАНИЕ РЕЖИМОВ РАБОТЫ ГЭС»
```

```
Environment="APP_SK11_WEBCLIENT_READTIMEOUT=$APP_SK11_WEBCLIENT_READTIMEOU
T"
Environment="$APP_SK11_BATCHSIZE=$APP_SK11_BATCHSIZE"
Environment="$APP_SK11_TELEMETRYBATCHSIZE=$APP_SK11_TELEMETRYBATCHSIZE"
Environment="SMB_DOMAIN=$SMB_DOMAIN"
Environment="SMB_USERNAME=$SMB_USERNAME"
Environment="SMB_PASSWORD=$SMB_PASSWORD"
Environment="ESM_SYSTEM_OID=$ESM_SYSTEM_OID"
# Данные для работоспособности оптимизатора
Environment="OPTIMIZATION_CALLBACK_URL=$OPTIMIZATION_CALLBACK_URL"
```

#### Пример:

```
[Service]
# Подключение к базе данных
Environment="DB URL=jdbc:postgresql://192.168.98.16:5432/neptune db"
Environment="DB LOGIN=neptune user"
Environment="DB PASSWORD=DbPass"
# Подключение к Active Directory по LDAP
Environment="LDAP_URLS=ldap://192.168.98.201:3268"
Environment="LDAP_BASE=DC=test"
Environment="LDAP_USER=ntcees\\admin-neptune"
Environment="LDAP_PASSWORD=LdapPass"
Environment="LDAP USER SEARCH FILTER=(&(objectClass=user)(userPrincipalNam
e={0}))"
Environment="LDAP_GROUP_SEARCH_MASK=*neptune-*"
Environment="RABBITMQ_ADDRESSES=192.168.98.42:5672,192.168.98.45:5672"
Environment="RABBITMQ USER=admin"
Environment="RABBITMQ PASSWORD=RabbitPass"
Environment="ESM ADDRESSES=192.168.98.254:162"
Environment="ESM_COMMUNITY=public"
Environment="LOGGING_LEVEL_COM_UPSIC_NEPTUNE=DEBUG"
Environment="USER COUNTRY=RU"
Environment="USER LANGUAGE=RU"
# Данные для аутентификации в ПАК ИСП
Environment="ISP DOMAIN=COMM"
Environment="ISP USERNAME=neptune"
Environment="ISP_PASSWORD=password"
Environment="APP_SK11_WEBCLIENT_CONNECTTIMEOUT=10000"
```

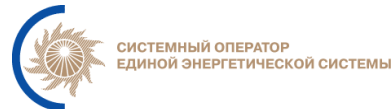

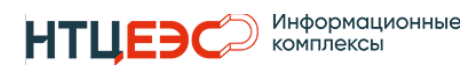

```
Environment="APP_SK11_WEBCLIENT_READTIMEOUT=240000"
Environment="$APP_SK11_BATCHSIZE=70"
Environment="$MBP_SK11_TELEMETRYBATCHSIZE=70"
Environment="SMB_DOMAIN=comm"
Environment="SMB_USERNAME=neptune"
Environment="SMB_VSERNAME=neptune"
Environment="SMB_PASSWORD=password"
Environment="SMB_PASSWORD=password"
Environment="ESM_SYSTEM_OID=3.1"
# Данные для работоспособности оптимизатора
Environment="OPTIMIZATION_CALLBACK_URL=https://nep-tune-web/int-
api/v1/optimization"
```

#### 4.2. Установка и настройка web серверов

#### 4.2.1. Настройка nginx

Для настройки nginx необходимо подключиться к каждой BM neptune-web по SSH и выполнить следующую последовательность действий:

1. Создать директорию веб сайта

mkdir /var/www/neptune-front

2. Заполнить настройки взаимодействия с сервисами по шаблону ниже, используя команду:

sudo nano /etc/nginx/conf.d/upstream.conf

```
Шаблон:
```

```
upstream neptune-service {
    server neptune-backend ip1:8080;
    server neptune-backend ip2:8080;
}
```

3. Заполнить конфиг-файл веб-сайта по шаблону ниже, используя команду:.

sudo nano /etc/nginx/conf.d/nginx.conf

Шаблон:

```
server {
    listen 443 ssl;
    ssl_certificate /etc/nginx/conf.d/neptuneserver-name.so.pfx.crt;
    ssl_certificate_key /etc/nginx/conf.d/neptuneserver-name.so.pfx.key;
    server_name neptune-server-name;
    root /var/www/neptune-front;
```

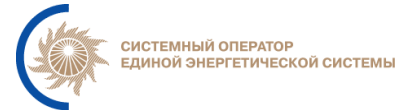

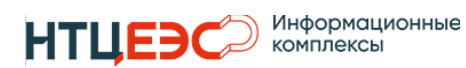

```
gzip on;
   gzip types text/css application/javascript application/json
image/svg+xml;
   gzip_comp_level 9;
   etag on;
   location /api {
        proxy_pass http://neptune-service;
        proxy_set_header Host $host;
        proxy_set_header X-Real-IP $remote_addr;
        proxy_set_header X-Forwarded-For $proxy_add_x_forwarded_for;
        proxy_set_header X-Forwarded-Proto $scheme;
        proxy_set_header Upgrade $http_upgrade;
        proxy_set_header Connection "Upgrade";
        proxy_set_header Origin http://$host;
        proxy_http_version 1.1;
        proxy_buffering off;
        proxy_connect_timeout 7d;
        proxy_send_timeout 7d;
        proxy_read_timeout 7d;
        proxy_socket_keepalive on;
    }
   client_max_body_size 200m;
   proxy_connect_timeout 60;
   proxy_send_timeout 60;
   proxy_read_timeout 2400;
   send_timeout 2400;
   location / {
        try_files $uri $uri/ /index.html =404;
    }
   location /index.html {
        add_header Cache-Control 'no-store, no-cache, must-revalidate,
proxy-revalidate, max-age=0';
        if_modified_since off;
        expires off;
        etag off;
    }
```

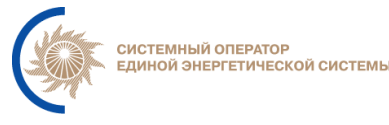

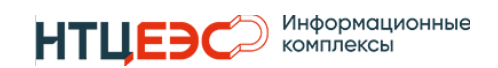

4. Убедимся, что конфигурация nginx настроена правильно командой:

nginx -T

5. Перезапустим сервис nginx:

sudo systemctl restart nginx

6. Установка и настройка web серверов закончена. Для проверки работоспособности Nginx необходимо выполнить команду:

systemctl status nginx | grep active

Ожидаемый ответ:

```
Active: active (running)
```

## 5. Настройка компонентов системы

## **5.1.** Настройка Nginx

Для настройки Web серверов необходимо на каждой BM neptune-web скачать артефакт frontend сервиса с ФПА.При помощи команды:

curl -L https:// servergit.commrepository/ASDU\_Distributivs/neptune/neptune-front-x.x.x.tar.gz -o ~/neptune-front.tar.gz

После чего необходимо загрузить на каждую BM neptune-web SSL полученные сертификаты в каталог /etc/nginx/conf.d/, расположенный на Web серверах Системы (рекомендуется использовать ПО WinSCP<sup>2</sup>).

1. Разархивировать артефакт

tar -xvf ~/neptune-front.tar.gz

2. Очистить директорию web сайта командой

sudo rm -r /var/www/neptune-front/\*

3. Переместить файлы сервиса в директорию веб сайта командой:

sudo cp -r ./neptune-front/build/\* /var/www/neptune-front/\*

4. Удалить временные файлы сервиса:

sudo rm -rf ./neptune-front

5. Проверить директорию на наличие файлов

ls -ahl /var/www/neptune-front/

(необходимо заменить «./» на путь к разархивированному артефакту)

Для проверки работоспособности веб сайта необходимо перейти по веб ссылке, соответствующей имени сайта, которое зарегистрировали. Ожидаемый результат – отображение страницы авторизации системы.

[Инструкция по установке и настройке]

<sup>&</sup>lt;sup>2</sup> Документация на ПО доступна по ссылке https://winscp.net/eng/docs/start

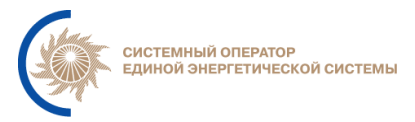

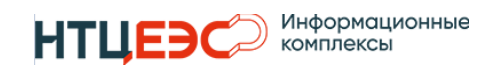

#### 5.2. Настройка сервиса neptune.service

Для настройки сервиса neptune.service необходимо на каждой BM neptunebackend скачать артефакт сервиса neptune.service с ФПА. При помощи команды:

> curl -L https://servergit.comm/repository/ASDU\_Distributivs/neptune/x.x.x/neptune-servicex.x.x.tar.gz -o ~/neptune-backend.tar.gz

Далее необходимо подключиться к каждому серверу neptune-backend по SSH и выполнить последовательно следующие команды:

Переносим артефакт в рабочий каталог neptune.service, разархивируем его и настраиваем jar-файл для работы сервиса neptune.service

```
sudo mv ~/neptune-backend.tar.gz /opt/neptune/bin
cd /opt/neptune/bin
sudo tar -xvf /opt/neptune/bin/neptune-backend.tar.gz
sudo mv /opt/neptune/bin/neptune-service/target/neptune-*.jar
/opt/neptune/bin/
```

sudo ln -fsnv /opt/neptune/bin/neptune-\*.jar /opt/neptune/app.jar

Проверяем наличие файлов:

ls -ahl /opt/neptune/ /opt/neptune/bin/

## 5.3. Запуск сервиса neptune.service

Для запуска сервиса необходимо выполнить команду:

sudo systemctl start neptune.service

Для проверки статуса сервиса необходимо выполнить команду:

sudo systemctl status neptune.service

Статус сервиса должен соответствовать active (running).

Для проверки получаемых переменных сервисом необходимо выполнить команду:

sudo systemctl show -p Environment neptune.service

Проверяем наличие файлов:

ls -ahl /opt/neptune/ /opt/neptune/bin/

## 5.4. Добавление прав администратора группе LDAP

Для добавления прав администратора группе LDAP через СУБД необходимо выполнить команды по следующему шаблону:

Шаблон:

```
# Выявляем лидера patroni
patronictl -c /etc/patroni.yaml list
#Войти в консоль СУБД подключившись к лидеру patroni
## psql — утилита командной строки для работы с PostgreSQL.
## -U <USER> — указывает, что нужно использовать пользователя postgres для
подключения.
## -h <HOST> — указывает хост для подключения.
```

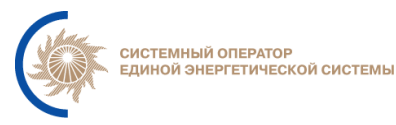

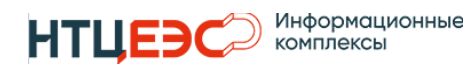

```
## -d <DB> — указывает, к какой базе данных подключиться.
psql -U <USER> -h <HOST> -d <DB>
#Предоставить права ADMIN группе LDAP (<group_name>)
INSERT INTO ldap_role_groups(role_name, group_name) VALUES('ADMIN',
'<group_name>');
#Выйти из консоли СУБД
\q
#Выйти из консоли пользователя postgres
exit
```

## Пример:

```
patronictl -c /etc/patroni.yaml list
psql -U postgres -h 127.0.0.1 -d neptune-db
INSERT INTO ldap_role_groups(role_name, group_name) VALUES('ADMIN',
neptune-admin');
\q
exit
```

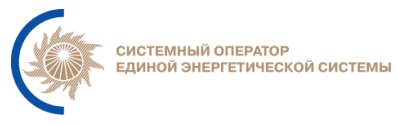

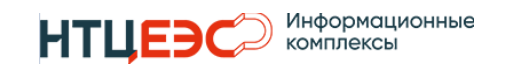

## 6. Лист регистрации изменений

| №<br>п/п | Автор                                       | Редакция | Дата       | Описание изменения                                |
|----------|---------------------------------------------|----------|------------|---------------------------------------------------|
| 1        | АО «НТЦ ЕЭС<br>Информационные<br>комплексы» | 1.0      | 30.09.2024 | Первая версия инструкции по установке и настройке |
| 2        | АО «НТЦ ЕЭС<br>Информационные<br>комплексы» | 1.1      | 08.10.2024 | Поправки в инструкции по установке и<br>настройке |
|          |                                             |          |            |                                                   |
|          |                                             |          |            |                                                   |
|          |                                             |          |            |                                                   |
|          |                                             |          |            |                                                   |
|          |                                             |          |            |                                                   |